## Word 2002-2003

## **1. CREER UN TABLEAU ET SAISIR LES DONNEES**

- Cliquer le lieu où insérer le tableau
- Cliquer le bouton déroulant de l'outil : Tableau et sélectionner dans la grille par cliqué-glissé le nombre de lignes/colonnes désirées Cliquer la cellule dans laquelle réaliser la saisie ou activer la

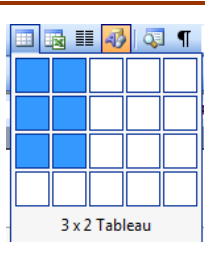

cellule par [Tab] Saisir les données .

.

## 2. SELECTIONNER DES LIGNES, COLONNES OU CELLULES

- Cellule : cliquer la marge gauche de la cellule
- Plusieurs cellules : cliquer-glisser sur les cellules
- Ligne : cliquer la marge extérieure gauche de la ligne
- Plusieurs lignes : cliquer-glisser sur la marge gauche extérieure des lignes en appuyant éventuellement su [Ctrl] si elles sont disjointes
- cliquer la bordure haute de la 1<sup>ère</sup> cellule de la colonne Colonne :
- Plusieurs colonnes : cliquer glisser sur les bordures hautes en appuyant éventuellement sur [Ctrl] si elles sont disjointes
- cliquer la case de sélection du tableau Le tableau :

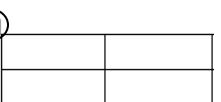

## **3. MODIFIER LA STRUCTURE DU TABLEAU**

- Insérer des cellules, lignes, colonnes
- Cliquer-droit la ligne ou la colonne qui suivra la ligne/colonne ٠ insérée - Insérer
- Sélectionner l'élément et le lieu où réaliser l'insertion
  - Supprimer des cellules, lignes, colonnes
- Sélectionner les éléments à supprimer (Cf. 2)
- Cliquer-droit la sélection puis cliquer l'option désirée : Supprimer les cellules... ou Supprimer les lignes ou Supprimer les colonnes

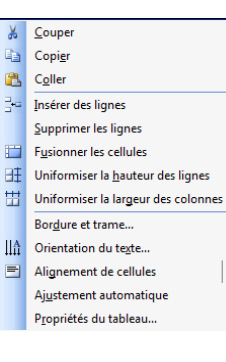

## Les tableaux

Fiche-outil n° 21

#### R-FOW3 page 28

Auteur : Cl. TERRIER

#### **Fusionner les cellules**

- Sélectionner les cellules à fusionner
- Cliquer-droit la sélection Fusionner les cellules

#### Fractionner des cellules

- Cliquer-droit la cellule à fractionner Fractionner les ٠ cellules...
- Paramétrer le nombre de cellules à créer en saisissant le • nombre de colonnes et de lignes à créer
- Cliquer : OK •

#### Hauteur de lignes et largeur de colonnes

Cliquer glisser la bordure droite de la colonne dans le tableau ou dans la règle

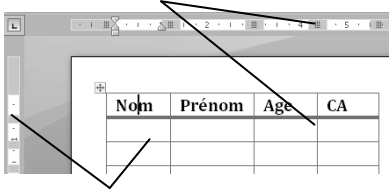

#### Ou

Cliquer-glisser la bordure basse de la ligne dans le tableau ou dans la règle •

#### Répéter l'en-tête de colonne en haut de chaque page

- Sélectionner la ou les lignes du tableau à répéter
- Menu : Tableau Propriétés du tableau...
- Onglet : Ligne
- Activer la case : **Répéter en haut de** chaque page en tant que ligne d'entête

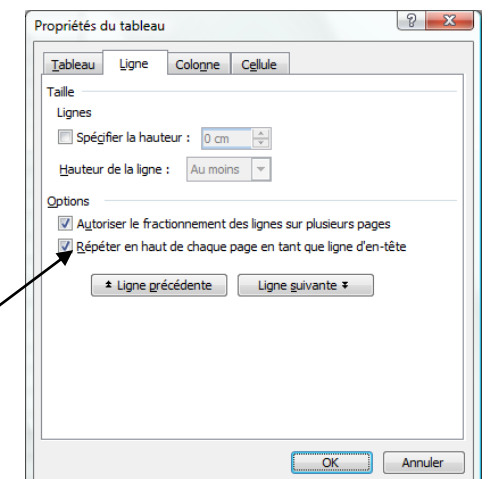

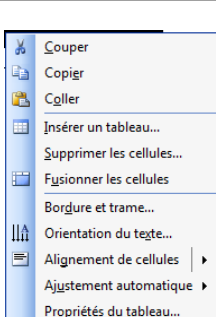

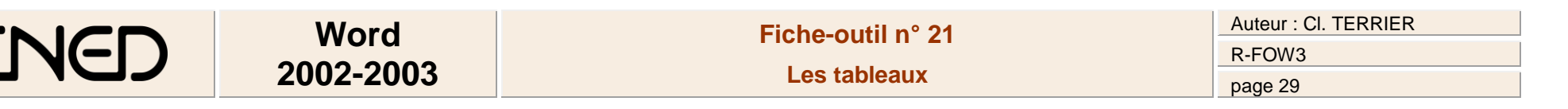

#### 4. SUPPRIMER UN TABLEAU

- Cliquer le tableau (Cf. 2)
- Menu : Tableau Supprimer Tableau

#### **5.** MISE EN FORME DES CELLULES

- Format automatique
- Cliquer le tableau
- Menu : Tableau Tableau Format automatique...
- Sélectionner la mise en forme désirée puis paramétrer éventuellement les éléments auxquels appliquer la mise en forme
- Cliquer : Appliquer

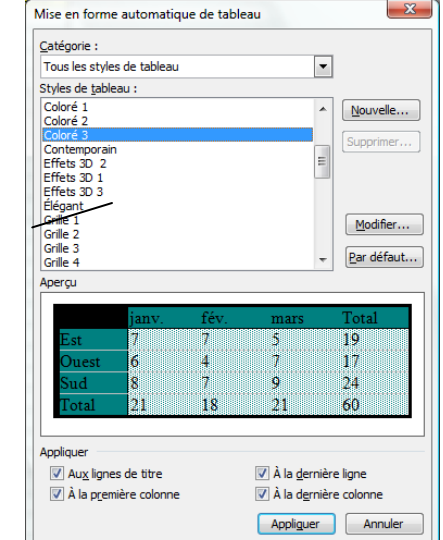

- Bordures
- Sélectionner les cellules à traiter
- Cliquer le bouton déroulant de l'outil Bordures
- Cliquer la bordure désirée

|          | • <mark>ab</mark> | <sup>2</sup> - | A | • 📮 |   |                 |
|----------|-------------------|----------------|---|-----|---|-----------------|
| <u>.</u> |                   |                |   |     | N | <u>A=</u><br>A= |
| H        |                   | <u></u>        |   | ••  | Ζ |                 |

#### • Trame de fond

- Sélectionner les cellules à traiter
- Menu : Format Bordure et trame...
- Onglet : Trame de fond

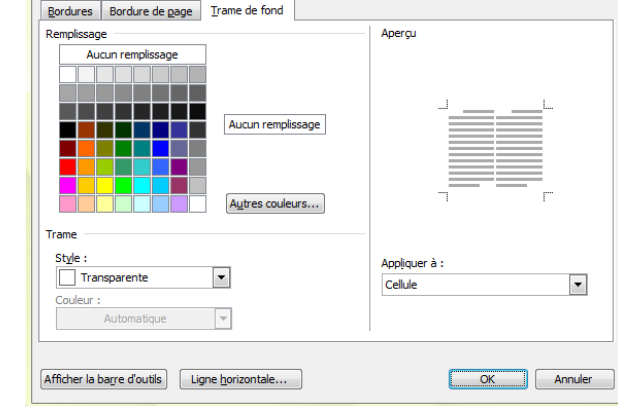

X

- Paramétrer la couleur de fond désirée
- Cliquer : OK

## 6. ALIGNEMENT ET ORIENTATION DU TEXTE

Bordure et trame

- Alignement du texte dans les cellules
- Sélectionner les cellules à traiter
- Cliquer-droit la zone sélectionnée Alignement de cellules...
- Cliquer l'alignement désiré

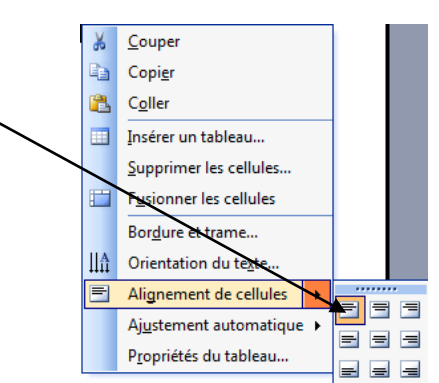

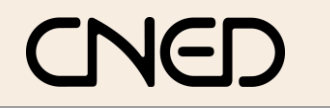

## Word 2002-2003

#### Orientation du texte dans les cellules

- Sélectionner les cellules à traiter .
- Cliquer-droit la zone sélectionnée -Orientation du texte...
- Cliquer l'orientation désirée

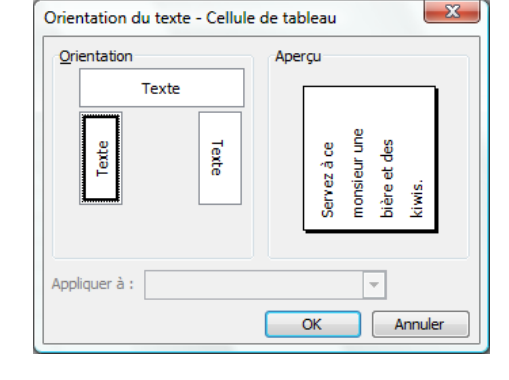

## 7. MARGES

- Sélectionner les cellules à traiter
- Menu : Tableau Propriétés du tableau...

+

Nom

Dupont

Onglet : Cellule

cellules

Cliquer : **OK** 

٠

٠

٠

Ou

Cliquer le bouton : Options .

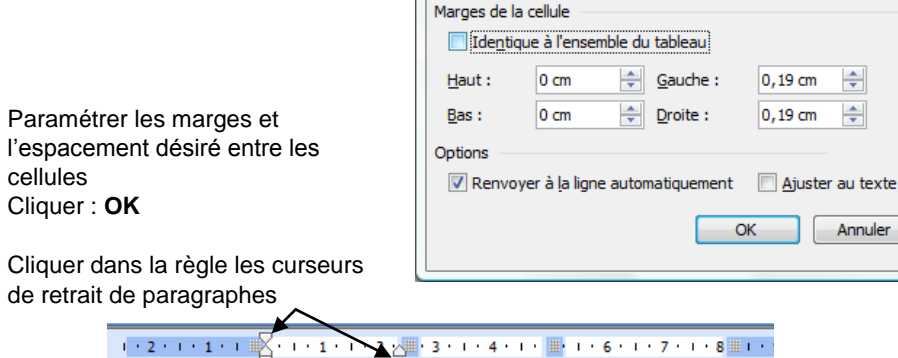

Prénom

Jean

Age

18 ans

Options des cellules

# 8. POSITION DU TABLEAU DANS LA FEUILLE

Cliquer le bouton de sélection du tableau puis cliquer-glisser le tableau à l'endroit ٠ désiré

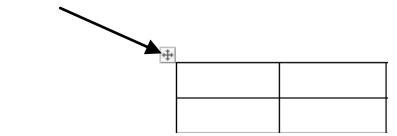

#### 9. CONVERTIR UN TEXTE EN TABLEAU, UN TABLEAU EN TEXTE

#### Convertir un tableau en texte

- Sélectionner les cellules ou le tableau à convertir
- Menu : Tableau Convertir Tableau en • texte...
- Sélectionner le séparateur (Garder par • défaut celui proposé)
- Cliquer : OK ٠

X

\*

Annuler

#### Convertir un texte en . tableau

- Sélectionner le texte à convertir en • tableau
- Menu : Tableau Convertir -Texte en tableau...
- Paramétrer le tableau
- Cliquer : **OK**

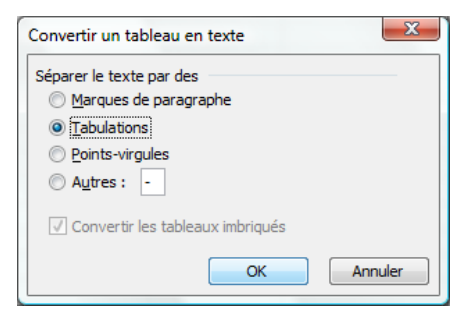

| Convertir un texte en tableau       | X           |
|-------------------------------------|-------------|
| Taille du tableau                   |             |
| Nombre de colonnes :                | 3           |
| Nombre de lignes :                  | 1           |
| Comportement de l'ajustement automa | tique       |
| Largeur de <u>c</u> olonne fixe :   | Auto 🔶      |
| Ajuster au contenu                  |             |
| Ajuster à la fenêtre                |             |
| Tableau : (aucun)                   | Eormat auto |
| Séparer le texte au niveau des      |             |
| Marques de paragraphe O Point       | s-virgules  |
| <u>Tabulations</u> O Autre          | ·s : -      |
|                                     |             |
| ОК                                  | Annuler     |

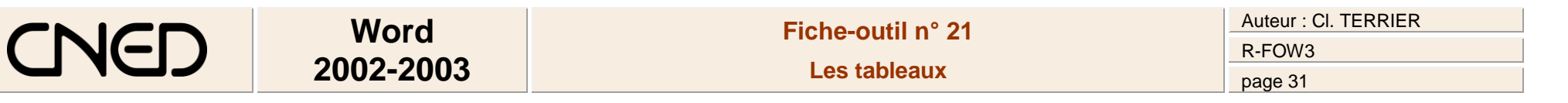

#### **10.** TRIER DES DONNEES

- Sélectionner les cellules à trier
- Menu : Tableau Trier...

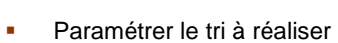

Cliquer : OK

| <u>1</u> re dé<br>Colonne 1 | ▼ Type : Numériqu | e 💌 🖲 <u>C</u> roissant |
|-----------------------------|-------------------|-------------------------|
| Utilisant : Parag           | raphes            |                         |
| <u>2</u> e dé               |                   |                         |
|                             | ▼ Type: Texte     | Croissant               |
| Utilisant : Parag           | raphes            | Decroissant             |
| <u>3</u> e dé               |                   |                         |
|                             | ▼ Type: Texte     | O Croissant             |
| Utilisant : Parag           | raphes            |                         |
| Ligne d'en-tête             |                   |                         |
| Oui                         | Non               |                         |

#### **11. PROGRAMMER DES CALCULS**

- Sélectionner la cellule qui doit recevoir le résultat du calcul
- Menu : Tableau Formules...

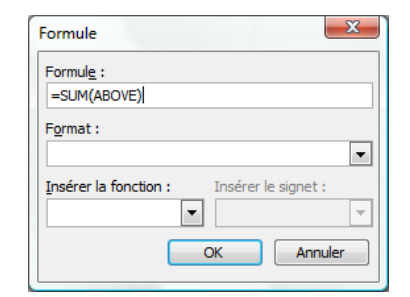

- Paramétrer la formule en sélectionnant une formule
- Paramétrer le format
- Cliquer : OK